Azure 上创建 VM 步骤略

### 点击添加端点,添加 FTP 端口:

| 将端点     | 点添加到虚拟机      | Ţ            |
|---------|--------------|--------------|
|         |              |              |
| 传入此端点的  | 防命重将发送到虚拟机。  |              |
| ● 添加独立纠 | \$结点         |              |
| ● 将终结点测 | 路加到现有负载平衡集 🕗 |              |
| (无)     |              | $\checkmark$ |
|         |              |              |
|         |              |              |
|         |              |              |
|         |              |              |
|         |              |              |
|         |              |              |
|         |              |              |
|         |              |              |
|         |              |              |
|         |              |              |

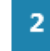

(→)

×

### 点击下一步:

| A REAL PROPERTY AND A REAL PROPERTY AND A REAL |  |
|----------------------------------------------------------------------------------------------------|--|
| C(11) ) [0] (C(11) )                                                                                                    |  |

## 指定端点的详细信息

| FTP           | *            |
|---------------|--------------|
| 协议            |              |
| тср           | $\checkmark$ |
| 公用端口          |              |
| 21            |              |
| 私有端口          |              |
| 21            |              |
| 🗌 创建负载平衡集 😨   |              |
| 🗌 启用直接服务器返回 🚱 |              |
|               |              |
|               |              |
|               |              |
|               |              |

添加FTP数据传输端口:

按照上面的步骤添加两个数据端口,我们可以指定任何大于 1024 的端口号,在此我们添加 3000 和 3001 两个端口。

登录虚拟机,搭建 FTP 服务器:

选中"Web 服务器(IIS)"选项

←)(√

| 1. 重务器管理器           |                  |                                                          | wrfcloud.chinacloudapp.cn                                                                                                    | - d ×                                                      |                                                                                                    | ++                           |  |  |
|---------------------|------------------|----------------------------------------------------------|----------------------------------------------------------------------------------------------------|------------------------------------------------------------|----------------------------------------------------------------------------------------------------|------------------------------|--|--|
| 文件(F) 操作(A) 查看(V) 养 | 2助 (6)           |                                                          |                                                                                                    |                                                            |                                                                                                    |                              |  |  |
|                     | 角色 查看安装在服务器上角色的议 | 3行状况。以及添加成副终角色和功能。                                       |                                                                                                    |                                                            |                                                                                                    |                              |  |  |
| 田 22 存結     日       | ← 角色集要           |                                                          |                                                                                                    |                                                            |                                                                                                    |                              |  |  |
|                     | ⑥角色:已安装0个供17个)   | 添加角色向导                                                   |                                                                                                    |                                                            |                                                                                                    |                              |  |  |
|                     |                  | 🎼 选择服务器角色                                                |                                                                                                    |                                                            |                                                                                                    | (5)                          |  |  |
|                     |                  | 开致之前<br>服务要求得在150<br>再合理的第四150<br>通信服务<br>随机<br>适果<br>结果 | Agentracutuspätich-(元务小角色。<br>角色 20:<br>Attive Treatery Table Meagenet Service<br>Attive Treatery Yable Meagenet Service<br>Attive Treatery Yable Meagenet<br>Attive Treatery Yable Meagenet<br>Attive Treatery Yable Meagenet<br>Attive Treatery Yable Meagenet<br>Attive Treatery Yable Meagenet<br>Attive Treatery Yable Meagenet<br>Attive Treatery Yable Meagenet<br>Attive Treatery Yable Meagenet<br>(Theory Server Treater Services)<br>Theory Server Treater Services<br>Theory Server Treater Services<br>Theory Server Treater Services<br>Theory Server Treater Services<br>Address Server Treater Services<br>Address Server Treater Services<br>Address Server Treater Services<br>Address Services<br>Address Services<br>A | 新述:<br>▲ 1. 新聞書 (100) 哲外问题、可管理<br>并且至訂算的 Y № 应用程序基础或<br>将。 | 19年,可有<br>19月7日<br>19月1日<br>19月11<br>19月11<br>19月11<br>19111<br>1911 |                              |  |  |
|                     |                  |                                                          | < 上一步 (0)                                                                                                    | 下-参 00 > _ 皮菜 00 】 取消                                      |                                                                                                    |                              |  |  |
|                     |                  |                                                          |                                                                                                    |                                                            | 1                                                                                                    |                              |  |  |
|                     | ○ 使用向驾时已算用刷新     |                                                          |                                                                                                    |                                                            |                                                                                                    |                              |  |  |
| MIH 💷 🗠             |                  |                                                          |                                                                                                    |                                                            |                                                                                                    | <u>■</u> 中→•∞↓/ <u>■</u> • • |  |  |
| 🖾 🔄                 |                  |                                                          |                                                                                                    |                                                            |                                                                                                    | 1 2016/3/7                   |  |  |

点选 FTP 服务器及其两个子项,如下图:

| 添加角色向导                                                  | X                                                                                                    |
|---------------------------------------------------------|----------------------------------------------------------------------------------------------------|
| 选择角色服务                                                  |                                                                                                    |
| 开始之前<br>服务器角色<br>Web 服务器(IIS)<br>角色服务<br>确认<br>进度<br>结果 | <ul> <li>法择为web 服务器 (IIS)安装的角色服务:</li> <li>角色服务 (D):</li> <li>IIS 客户端证书映射身份验证 <ul> <li>UIL 授权</li> <li>① IIL 资水筛选</li> <li>① IT 和城限制</li> <li>② 请水筛选</li> <li>② IT 和城限制</li> <li>③ 计 和城限制</li> <li>③ 计 化能</li> <li>③ 动态内容压缩</li> <li>③ 动态内容压缩</li> <li>③ 动态内容压缩</li> <li>③ 动态内容压缩</li> <li>③ 动态内容压缩</li> <li>③ 首理脚本和工具</li> <li>管理服务</li> <li>② IIIS 6 管理集容性</li> <li>③ IIS 6 管理操容性</li> <li>③ IIS 6 管理操态性</li> <li>③ IIS 6 管理操态性</li> <li>③ IIS 6 管理操态性</li> <li>③ IIS 6 管理控制合</li> <li>③ IIS 6 管理控制合</li> <li>③ IIS 6 管理控制合</li> <li>③ TIF 扩展</li> <li>④ TIF 扩展</li> <li>④ TIF 扩展</li> <li>④ TIF 扩展</li> <li>④ TIF 扩展</li> <li>● TIF 扩展</li> <li>● TIF TF TIF</li> <li>● TIF TIF</li> <li>● TIF TIF</li> <li>● TIF TIF</li> <li>● TIF</li> <li>● TIF</li> &lt;</ul></li></ul> |
|                                                         |                                                                                                    |

等待安装完成

| 添加角色向导                                                         |                                                                                                    |       | ×  |
|----------------------------------------------------------------|----------------------------------------------------------------------------------------------------|-------|----|
| 安装结果                                                           |                                                                                                    |       |    |
| 开始之前<br>服务器角色<br>Web 服务器(IIS)<br>角色服务<br>确认<br>进度<br><b>结果</b> | 已成功安装以下角色、角色服务<br>● Teb 服务器(UIS) 已安装以下角色服务: Teb 服务器 常见 HTF 功能 静态内容 影认文档 目录浏览 HTF 错误 健康和诊断 HTF 日志记录 请求监视 安全性 请求筛选 性能 静态内容压缩  E型工具 IIS 管理控制台  FIP Service  FIP Service  FIP Service  FIP 扩展 | -或功能: | 取消 |
| 1. 服务表管理表                                                      | H wifeloud chinacloud ann ca                                                                                                    | R X   |    |

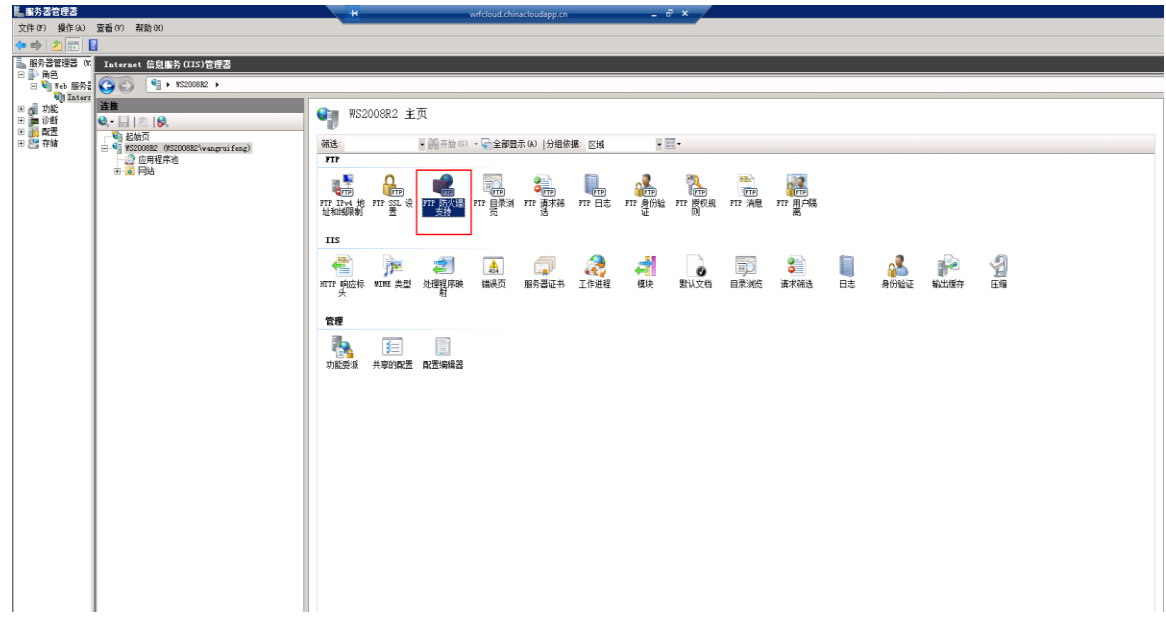

双击 FTP 防火墙,设置端口范围和 IP 地址,端口范围为我们在创建虚机后添加的数据端口 3000-3001, IP 地址设置为我们所创建的虚机的 VIP 地址,在"1. 创建虚拟机"中我们已经查好 了,设置完毕后点击"应用"并在弹出的对话框中点击"确定",因为操作系统防火墙是默认开启 FTP 端口的。

| Internet 信息服务(IIS)管理器                                                                                                    |                                                                                                    |                                                          |
|----------------------------------------------------------------------------------------------------|----------------------------------------------------------------------------------------------------|----------------------------------------------------------|
|                                                                                                    |                                                                                                    | 🖬 🖂 🔂 I 🛛 •                                              |
| 228<br>QU. (> [0,<br>- U. (2008): (*20082(*agruifes))<br>- (2 0.548/2+2)<br>- (2 0.548/2+2)<br>- ( | FTP 防火協支持           利用民页面上的语言,应可以将总约 TT 服务器面置为接受并自外销防火路的排动运路。           就量新闻电刀团E(1):           元初: 500-500           系列: 500-500           形成部分程 T 发现(1):           [2: 59: 254: 44]           元射: 10.0.01 | また<br>また<br>また<br>また<br>また<br>また<br>また<br>また<br>また<br>また |
|                                                                                                    |                                                                                                    |                                                          |

添加FTP站点:

| Internet           | t 信息服务 (IIS)管理            | 器     |            |           |                                                                         |          |          |           |        |         |          |        |         |    |         |      |               |  |
|--------------------|---------------------------|-------|------------|-----------|-------------------------------------------------------------------------|----------|----------|-----------|--------|---------|----------|--------|---------|----|---------|------|---------------|--|
|                    | 🍕 🕨 ¥S2008R2 🕨            |       |            |           |                                                                         |          |          |           |        |         |          |        |         |    |         |      |               |  |
| <b>连接</b><br>3,• □ | 최   😣                     |       |            | 🖣 ws      | 2008R2 主                                                                | 页        |          |           |        |         |          |        |         |    |         |      |               |  |
| ● ● 松谷             | 資<br>308R2 (#S2008R2\wang | ruife | ang)       | 筛选:       |                                                                         | ▪ ∰开始(G) | - 🗟 全部星  | 示(A)  分组俗 | :据: 区域 | -       | •        |        |         |    |         |      |               |  |
| - 2                | 应用程序池<br>网站               |       | 剔新 (R)     | P         |                                                                         |          |          |           |        |         |          |        |         |    |         |      |               |  |
|                    | 😜 Default Web Site        | 83    | 删除连接       | <u> </u>  | Ω                                                                       |          |          | 8         |        |         | 2        | NH-    |         |    |         |      |               |  |
|                    |                           | ø     | 添加网站       | IPv4 t    | ] FTP SSL 设                                                             | FTP 防火墙  | FTP 良录浏  | FTP 请求筛   | FTP 日志 | FTP 身份验 | FTP 授权规  | FTP 消息 | FTF 里户隔 |    |         |      |               |  |
|                    |                           | ₽     | 启动         | LT3046 BJ | n                                                                       | 2514     | 2        | 15        |        | чE      | <u>M</u> |        | μ.<br>Έ |    |         |      |               |  |
|                    |                           |       | 停止         | s         |                                                                         |          |          |           |        |         |          |        |         |    |         |      |               |  |
|                    |                           | ø     | 添加 FTP 站点. | ··        | -                                                                       | 2        | <u> </u> |           |        | -       |          | TIO    | 8       |    | <u></u> |      | A             |  |
|                    |                           |       | 重命名        | · 响应标     | · MINE 类型                                                               | 处理程序映    | 错误页      | 服务器证书     | 工作进程   | 模块      | 默认文档     | 目录浏览   | 请求筛选    | 日志 | 身份验证    | 輸出緩存 | <u></u><br>圧缩 |  |
|                    |                           |       | 切換到内容视图    | *         |                                                                         | 射        |          |           |        |         |          |        |         |    |         |      |               |  |
|                    |                           |       |            | 管理        |                                                                         |          |          |           |        |         |          |        |         |    |         |      |               |  |
|                    |                           |       |            |           | 1                                                                       |          |          |           |        |         |          |        |         |    |         |      |               |  |
|                    |                           |       |            | 功能委派      | ▲<br>「<br>二<br>二<br>二<br>二<br>二<br>二<br>二<br>二<br>二<br>二<br>二<br>二<br>二 | 配置编辑器    |          |           |        |         |          |        |         |    |         |      |               |  |
|                    |                           |       |            |           |                                                                         |          |          |           |        |         |          |        |         |    |         |      |               |  |
|                    |                           |       |            |           |                                                                         |          |          |           |        |         |          |        |         |    |         |      |               |  |
|                    |                           |       |            |           |                                                                         |          |          |           |        |         |          |        |         |    |         |      |               |  |
|                    |                           |       |            |           |                                                                         |          |          |           |        |         |          |        |         |    |         |      |               |  |
|                    |                           |       |            |           |                                                                         |          |          |           |        |         |          |        |         |    |         |      |               |  |
|                    |                           |       |            |           |                                                                         |          |          |           |        |         |          |        |         |    |         |      |               |  |
|                    |                           |       |            |           |                                                                         |          |          |           |        |         |          |        |         |    |         |      |               |  |
|                    |                           |       |            |           |                                                                         |          |          |           | 0      |         |          |        |         |    |         |      |               |  |

(请注意:D 盘为临时磁盘,不要把数据放在 D 盘,设置物理路径时,可以把路径设为 C 盘或 添加新的 E 盘存储数据。)点击下一步,选择允许或需要,如下图:

| 添加 FTP 站点                                                | ? X                                                                                                    |   |
|----------------------------------------------------------|----------------------------------------------------------------------------------------------------|---|
| <b>站点信息</b>                                              | <mark>浏览文件夹</mark><br>为新的 FTP 站点选择物理路径。                                                                                                    | × |
| PTP 站点名称 (T):         PTP         内容目录         物理路径 (H): | ★ ○ 库     wangruifeng     wangruifeng     wangruifeng     wangruifeng     wangruifeng     windwäge     windws     windows     windowsArure     新建文件夹(M)     确定     取消 |   |
| 上一页(2) 下一步(0) 完                                          |                                                                                                    |   |

点击下一步,选择基本、所有用户、读取、写入各选项:

| 添加 FTP 站点                            | × |
|--------------------------------------|---|
| ● 新定和 SSL 设置                         |   |
| 「绑定                                  |   |
| IP 地址(A): 端口(0):                     |   |
| 全部未分配 ▼ 21                           |   |
| □ 启用虚拟主机名(Œ):                        |   |
| 虚拟主机(示例: ftp.contoso.com)(V):        |   |
|                                      |   |
| ☑ 自动启动 FTP 站点(S)                     |   |
| SSL                                  |   |
|                                      |   |
| ● 允许                                 |   |
|                                      |   |
| SSL 业书(C):                           |   |
|                                      |   |
|                                      | _ |
| <u>上一页(P)</u> <u>下一步(N)</u> 完成(P) 取消 | ] |

#### 配置 FTP 额外的 SSL 设置

创建一个自签名的 SSL 证书,

双击服务器证书,点右侧自签名证书

| Internet 信息服务(IIS)管理器               |                   |                                                                                                    |                                                      |                      |                                   |   |                      |        |
|-------------------------------------|-------------------|----------------------------------------------------------------------------------------------------|------------------------------------------------------|----------------------|-----------------------------------|---|----------------------|--------|
| (3) (3) (3) (3) (3) (3) (3) (3) (3) |                   |                                                                                                    |                                                      |                      |                                   |   | <b>1</b>             | - 19 - |
| <b>注接</b><br>€.•                    | ● 服务器证书           |                                                                                                    |                                                      |                      |                                   |   | <b>授作</b><br>导入      |        |
| S2008B2 (#S2008B2\wangruifeng)      | 使用此功能来申请和管理 Yeb 服 | 漆器可以对配置了 SSL 的网站横                                                                                                    | 用的证书。                                                |                      | (                                 |   | 問連祉书申请               |        |
|                                     | 名称 ^              | · 額发给                                                                                                    | · 韻友者<br>arefuland abinard unders an                 | 到期日期 0003/11/22 12-0 | 辺市哈希<br>0275304785444881181013870 |   | 元外紀77年頃              |        |
| E 😜 Default Web Site                | wrfcloud          | BC=Windows Azure Service                                                                                                    | . BC=Hindows Azure Service Management for Extensions | 2020/11/10 2:26:30   | 0016C707A0F3040C362718A09         |   | 包羅瑞和土市               | -      |
| - 🖗 FD                              |                   |                                                                                                    |                                                      |                      |                                   | - | 创建自签名证书              |        |
|                                     |                   |                                                                                                    |                                                      |                      |                                   |   | 查看<br>✔ BR0          |        |
|                                     |                   | 创建白琴                                                                                                    | 经证书                                                  |                      | ? X                               |   | A 1997               |        |
|                                     |                   | Contraction of the second second seco |                                                      |                      |                                   |   | 1 4(R)<br>TV (1 270) |        |
|                                     |                   |                                                                                                    | 指定友好名称                                               |                      |                                   |   | 4大(0(开GH)            |        |
|                                     |                   | <b>⊡₽</b> ₽                                                                                                    |                                                      |                      |                                   |   |                      |        |
|                                     |                   | 指定证                                                                                                    | E书申请的文件名。此信息可以发送给证书颁发机构进行签名:                         |                      |                                   |   |                      |        |
|                                     |                   | 为证书                                                                                                    | 特指定一个好记名称(II):                                       |                      |                                   | - |                      |        |
|                                     |                   | My Se                                                                                                    | 1f                                                   |                      |                                   |   |                      |        |
|                                     |                   | ,                                                                                                    |                                                      |                      |                                   |   |                      |        |
|                                     |                   |                                                                                                    |                                                      |                      |                                   |   |                      |        |
|                                     |                   |                                                                                                    |                                                      |                      |                                   |   |                      |        |
|                                     |                   |                                                                                                    |                                                      |                      |                                   |   |                      |        |
|                                     |                   |                                                                                                    |                                                      |                      |                                   |   |                      |        |
|                                     |                   |                                                                                                    |                                                      |                      |                                   |   |                      |        |
|                                     |                   |                                                                                                    |                                                      |                      |                                   |   |                      |        |
|                                     |                   |                                                                                                    |                                                      |                      |                                   |   |                      |        |
|                                     |                   |                                                                                                    |                                                      |                      |                                   |   |                      |        |
|                                     |                   |                                                                                                    |                                                      |                      |                                   |   |                      |        |
|                                     |                   |                                                                                                    |                                                      | <u>确定</u> 取:         | ň l                               |   |                      |        |
|                                     |                   | _                                                                                                    |                                                      |                      |                                   |   |                      |        |
|                                     |                   |                                                                                                    |                                                      |                      |                                   |   |                      |        |

配置 SSL 选项,双击 FTP SSL 设置图标打开 SSL 设置功能页面。

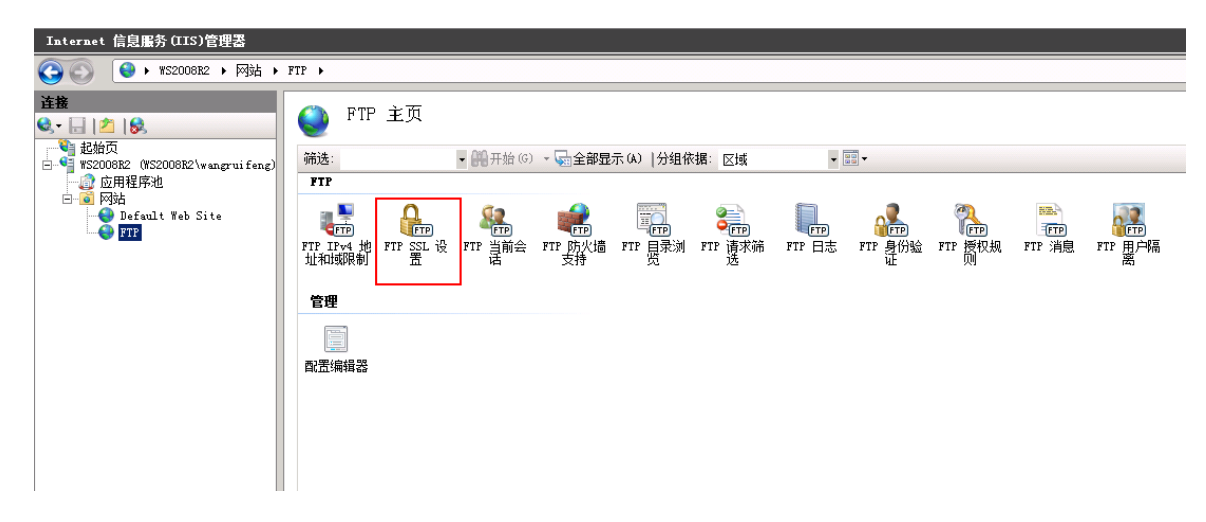

FTP SSL 设置页面显示时,选择自定义选项,然后单击"高级"按钮。

| ● FTP SSL 设置                                                           |                                                                                                    |
|------------------------------------------------------------------------|----------------------------------------------------------------------------------------------------|
| SSL证书(S):<br>My Self                                                   | QW)                                                                                                    |
|                                                                        |                                                                                                    |
| <ul> <li>○ 需要 SSL 连接 (£)</li> <li>● 自定义 (C)</li> <li>高级 (£)</li> </ul> |                                                                                                    |
| □ 将 128 位加密用于 SSL 连接 (0)                                               |                                                                                                    |
|                                                                        | 高级 SSL 森略     Y ×       为不同的通道自定义 SSL 加密策略:       控制通道       ○ 允许 (A)       ○ 要求 (B)       ○ 只有凭据才需要 (C)       数据通道       ○ 允许 (W)       ○ 要求 (B)       ○ 指绝 (D) |

高级 SSL 策略对话框显示:

| 高级 SSL 策略           |    | ? × |
|---------------------|----|-----|
| 为不同的通道自定义 SSL 加密策略: |    |     |
| ┌控制通道               |    |     |
| ○ 允许 (A)            |    |     |
| ○ 要求(R)             |    |     |
| ④ 只有凭据才需要 (C)       |    |     |
|                     |    |     |
| ● 允许(₩)             |    |     |
| ◎ 要求(2)             |    |     |
| ◎ 拒绝 @)             |    |     |
|                     |    |     |
|                     | 确定 | 取消  |
|                     |    |     |

为 Azure VM 配置 PIP 并查看

Get-AzureVM -ServiceName wrfcloud -Name FTP | Set-AzurePublicIP -PublicIPName "Web-1-PIP" | Update-AzureVM

# \$instance1 = get-azurevm -ServiceName wrfcloud -Name FTP \$instance1.PublicIPAddress

|                                                                                                    | Microsoft Azure PowerShell                                                                                                    |                                                                                                    | + -       | <br>× |
|----------------------------------------------------------------------------------------------------|----------------------------------------------------------------------------------------------------|----------------------------------------------------------------------------------------------------|-----------|-------|
| PS C:\≻ get-azurevm                                                                                                    |                                                                                                    |                                                                                                    |           | ^     |
| ServiceName                                                                                                    | Name                                                                                                    | Status                                                                                                    |           |       |
| CentoS0304<br>hlmcloudeast<br>hlmcloudeast<br>hlmcloudeast<br>hlmcloudeast<br>hlmcloudeast<br>hlmcloudeast<br>hlmcloudeast1<br>hlmcloudeast1<br>hlmcloudeast1<br>sicentoS05<br>sjwin2012R2<br>wrfcloud<br>wrfcloud<br>wrfcloud<br>wrfcloud<br>wrfcloud | CentoS0304<br>hlmvme1204<br>hlmvme1404<br>hlmvme651<br>hlmvme653<br>hlmvme661<br>hlmvme1651<br>hlmvme1651<br>sjcentos65<br>sjwin2012R2<br>CentoS6-5<br>FTP<br>WS2012R2<br>WS2012R2 | StoppedDeallocated<br>StoppedDeallocated<br>StoppedDeallocated<br>StoppedDeallocated<br>StoppedDeallocated<br>StoppedDeallocated<br>StoppedDeallocated<br>StoppedDeallocated<br>StoppedDeallocated<br>StoppedDeallocated<br>StoppedDeallocated<br>StoppedDeallocated<br>StoppedDeallocated<br>ReadyRole |           |       |
| PS C:\><br>PS C:\><br>PS C:\> Get-AzureM -Servic                                                                                                    | eName wrfcloud -Name FTP   Set-AzurePubl                                                                                                    | icIP -PublicIPName "PIP"   Update                                                                                                    | e-AzureVM |       |
| OperationDescription                                                                                                    | OperationId                                                                                                    | OperationStatus                                                                                                    |           |       |
| Update-AzureVM                                                                                                    | 173285d2-4d95-4b5f-8cbd-9011417                                                                                                    | 3e46e Succeeded                                                                                                    |           |       |
| PS C:\> \$instance1 = get-azu<br>PS C:\> \$instance1.PublicIPA<br>42.159.202.209<br>PS C:\>                                                                                                    | revm -ServiceName wrfcloud -Name FTP<br>ddress                                                                                                    |                                                                                                    |           |       |

更改 FTP 防火墙 IP 地址,上面步骤配置的 PIP 地址

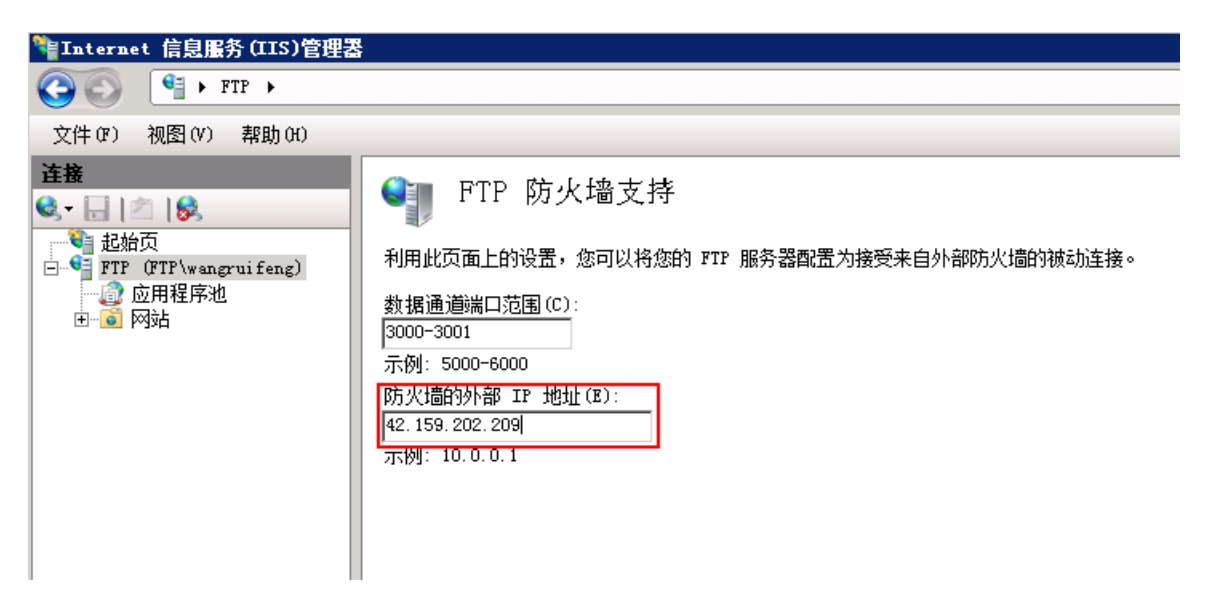

另外可以在防火墙配置页面可以更改以下端口范围:

| 🎙 Internet 信息服务(IIS)管理 | 2                                                                                                    |
|------------------------|----------------------------------------------------------------------------------------------------|
|                        |                                                                                                    |
| 文件(F) 视图(V) 帮助(H)      |                                                                                                    |
| 连接                     | <ul> <li>● FTP 防火墙支持</li> <li>利用此页面上的设置,您可以将您的 FTP 服务器配置为接受来自外部防火墙的被动连接。</li> <li>数据通道端口范围(C):         <ol> <li>1025-65535</li> <li>示例: 5000-6000</li> <li>防火墙的外部 TP 地址(E):</li> <li>「2 159 202 37</li> <li>示例: 10.0.0.1</li> </ol> </li> </ul> |

使用客户端软件首次连接时,出现"证书"对话框

http://dlsw.baidu.com/sw-search-sp/soft/ff/13432/FileZilla\_win64\_3.14.1.0.1454131478.exe

|                                              |                                                                                                    | Unknown ce                               | rtificate                                                            | ×        |
|----------------------------------------------|----------------------------------------------------------------------------------------------------|------------------------------------------|----------------------------------------------------------------------|----------|
| <b>()</b>                                    | The server's certificate is unknown. Please carefully examine the certificate to make sure the server can be trusted. |                                          |                                                                      |          |
|                                              | Details                                                                                                    |                                          |                                                                      |          |
|                                              | Valid from:                                                                                                    | 3/7/2016 4:25:4                          | 3 PM                                                                 |          |
|                                              | Valid to:                                                                                                    | 3/7/2017 8:00:0                          | 0 AM                                                                 |          |
|                                              | Serial number:                                                                                                    | 15:36:50:1a:35:2                         | 9:5b:9a:49:ca:cb:81:ec:90:b1:5a                                      |          |
|                                              | Public key algorithm                                                                                                  | : RSA with 2048                          | RSA with 2048 bits                                                   |          |
|                                              | Signature algorithm:                                                                                                  | RSA-SHA1                                 |                                                                      |          |
|                                              | Fingerprint (SHA-256                                                                                                  | i): ab:f7:0b:1b:5f:4<br>60:79:51:04:81:7 | b:72:32:4b:06:23:c2:9e:86:8b:95:<br>'0:5b:6e:e4:12:b6:ec:e6:2f:d0:1c |          |
|                                              | Fingerprint (SHA-1):                                                                                                  | 7e:f4:77:4c:2a:b                         | d:6b:64:8d:03:de:87:bc:f0:ff:ab:f1:                                  | 96:2d:19 |
|                                              | Subject of certificate                                                                                                |                                          | Certificate issuer                                                   |          |
|                                              | Common name: FTF                                                                                                    | )                                        | Common name: FTP                                                     |          |
|                                              | Session details                                                                                                    |                                          |                                                                      |          |
|                                              | Host: 42.15                                                                                                    | 9.202.209:21                             |                                                                      |          |
|                                              | Protocol: TLS1.                                                                                                    | D                                        |                                                                      |          |
|                                              | Key exchange: ECDH                                                                                                    | IE-RSA                                   |                                                                      |          |
|                                              | Cipher: AES-2                                                                                                    | 56-CBC                                   |                                                                      |          |
|                                              | MAC: SHA1                                                                                                    |                                          |                                                                      |          |
|                                              | Trust this certificate an                                                                                             | d carry on conne                         | cting?                                                               |          |
| Always trust certificate in future sessions. |                                                                                                    |                                          |                                                                      |          |
|                                              |                                                                                                    |                                          | OK Ca                                                                | ncel     |

| E           | wangruifeng@42.159.202.209 - FileZilla ↔                                                         | - 🗆 🗡 |  |  |
|-------------|--------------------------------------------------------------------------------------------------|-------|--|--|
| File Edit   | View Transfer Server Bookmarks Help New version available!                                       |       |  |  |
| 1           | あ <sup>1</sup> 見 (1) (1) (1) (1) (1) (1) (1) (1) (1) (1)                                         |       |  |  |
| Host: 42.1  | 59.202.209 Username: wangruifeng Password: ••••••• Port: Quickconnect 🔻                          |       |  |  |
| Status:     | Connection established, waiting for welcome message                                              | ^     |  |  |
| Status:     | Initializing TLS                                                                                 |       |  |  |
| Status:     | Verifying certificate                                                                            |       |  |  |
| Erron       | Could not connect to server                                                                      |       |  |  |
| Status:     | Waiting to retry                                                                                 |       |  |  |
| Status:     | Connecting to 42.159.202.209:21                                                                  |       |  |  |
| Status:     | Connection established, waiting for welcome message                                              |       |  |  |
| Response:   | 220 Microsoft FTP Service                                                                        |       |  |  |
| Command:    | AUTH TLS                                                                                         |       |  |  |
| Response:   | 234 AUTH command ok. Expecting TLS Negotiation.                                                  |       |  |  |
| Status:     | Initializing TLS                                                                                 |       |  |  |
| Status:     | Verifying certificate                                                                            |       |  |  |
| Error:      | Could not connect to server                                                                      |       |  |  |
| Status:     | Disconnected from server                                                                         |       |  |  |
| Status:     | Connecting to 42.159.202.209:21                                                                  |       |  |  |
| Status:     | Connection established, waiting for welcome message                                              |       |  |  |
| Status:     | Initializing TLS                                                                                 |       |  |  |
| Status:     | Verifying certificate                                                                            |       |  |  |
| Status:     | TLS connection established.                                                                      |       |  |  |
| Status:     | Connected                                                                                        |       |  |  |
| Status:     | Retrieving directory listing                                                                     |       |  |  |
| Status:     | Calculating timezone offset of server                                                            |       |  |  |
| Status:     | Timezone offset of server is 0 seconds.                                                          |       |  |  |
| Status:     | Directory listing of "/" successful                                                              | ~     |  |  |
|             |                                                                                                  |       |  |  |
| Local site: | C:\Users\wang.ruifeng\                                                                           | ~     |  |  |
|             | B B wang.ruifeng                                                                                 |       |  |  |
|             |                                                                                                  |       |  |  |
|             |                                                                                                  |       |  |  |
| Filename    | Filesize Filetype Last modified ^ Filename Filesize Filetype Last modified Permissions Owner/Gro |       |  |  |
| Jan 19      |                                                                                                  |       |  |  |
| android     | d File folder 8/19/2015 5:46:01 🗸 📄 新建文 0 Text Docu 3/7/2016 4:56:0                              |       |  |  |
| <           | >                                                                                                |       |  |  |

测试访问,CMD 命令无法访问

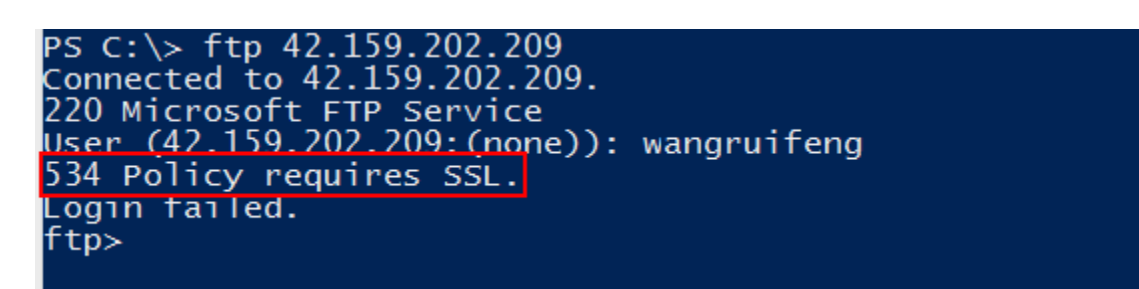